## Polygones (ligne brisée fermée)

**Exercice 1** : ajuster la grille (0,5 x 0,5 cm) (Outils/Options) pour dessiner une des formes ci-dessous avec l'outil Polygone (45°) (même méthode qu'une ligne brisée, fermer la forme avec un double clic sur le point d'origine ; utiliser éventuellement l'ajout ou la suppression de points et l'outil scinder une ligne ; enregistrer

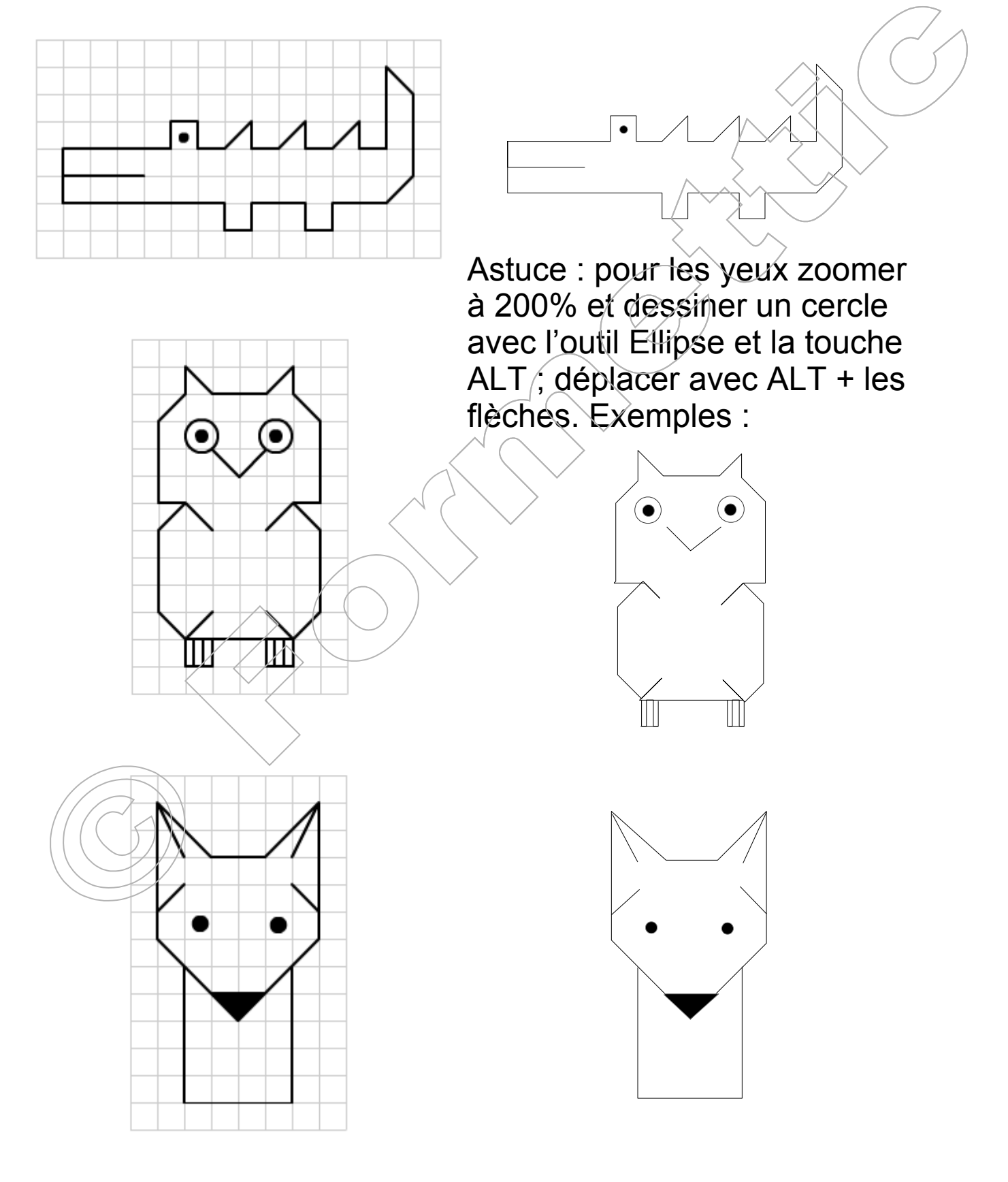

**Exercice 2** : dessiner ce flocon de neige (grille  $0,5 \times 0,5 \text{ cm}$ ) :

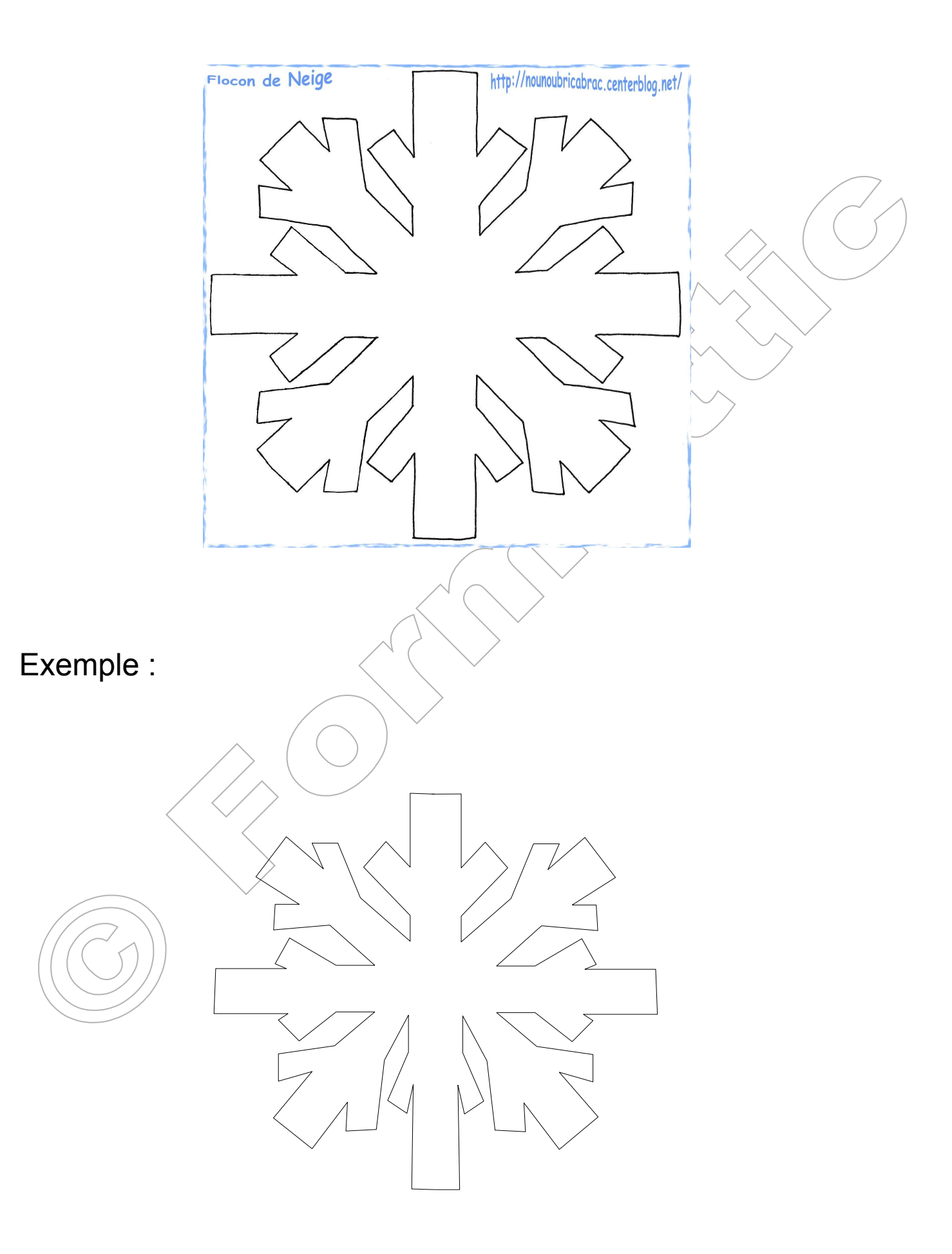

Exercice 3 : Dessiner ce trapèze et ajouter le texte ; enregistrer

Solution : Polygone rempli ; ajouter le texte ; justifier ; clic droit / Texte / Adapter au contour.

Le Lorem lpsum est simplement du faux texte employé dans la composition et la mise en page avant impression. Utilisé depuis les années 1500, au début pour réaliser un livre spécimen de polices de texte, il a survécu et est maintenant adapté à la bureautique informatique, sans modification. Popularisé dans les années 1960 dans les feuilles Letraset on l'inclut maintenant dans des applications de mise en page de texte, comme Scribus et Aldus PageMaker.

Exercice 4 : Reproduisez l'effet « Star Wars » ci-dessous :

Solution : Rectangle ; ajouter le texte ; justifier ; clic droit / Texte / Renvoyer le texte à la ligne dans la forme ; espacement avec les bordures : 0,15 cm ; **Convertir en courbe** ; Points ; Effets déformer ; enregistrer (ajouter fond cosmos mais + transparent).

> Le Lorem Ipsum est simplement du faux texte employé dans la composition et la mise en page avant impression. Utilisé depuis les années 1500, au début pour réaliser un livre spécimen de polices de texte, il a survécu et est maintenant adapté à la bureautique informatique, sans modification. Popularisé dans les années 1960 dans les feuilles Letraset on l'inclut maintenant dans des applications de mise en page de texte, comme Scribus et Aldus PageMaker.